# メール設定ガイド iOS10 以降/標準メールアプリ編

iOS10以降の標準メールアプリを使ったメールの設定方法をご案内します。

## [設定を編集する場合]

1.ホーム画面の「設定」を開き、「アカウントとパスワード」をタップします。 ※iOS14 以降では「メール」→「アカウント」の順にタップしてください。

| ・II SoftBank<br>設定                                                                                                    | 11:29 |   | III Soft | tBank 4G   | 15:47      |            |
|----------------------------------------------------------------------------------------------------|-------|---|----------|------------|------------|------------|
|                                                                                                    |       |   | ≁        | 機内モード      |            | $\bigcirc$ |
|                                                                                                    |       |   | <b>?</b> | Wi-Fi      |            | 未接続 >      |
|                                                                                                    |       |   | *        | Bluetooth  |            | オフ >       |
|                                                                                                    |       | - | ((†))    | モバイルデー     | ・夕通信       | >          |
|                                                                                                    |       |   | ම        | インターネッ     | ト共有        | オフ >       |
|                                                                                                    |       |   | R        | キャリア       |            | SoftRank > |
|                                                                                                    |       |   | A        |            | CAPP Store | >          |
|                                                                                                    |       |   | -        | WalletとApp | le Pay     | >          |
| •                                                                                                    |       |   |          |            |            |            |
|                                                                                                    |       |   | ?        | アカウントと     | パスワード      | >          |
| Carlos Carlos Ca |       |   |          | メール        |            | >          |

2.「アカウント」にある編集するメールアカウント設定をタップします。

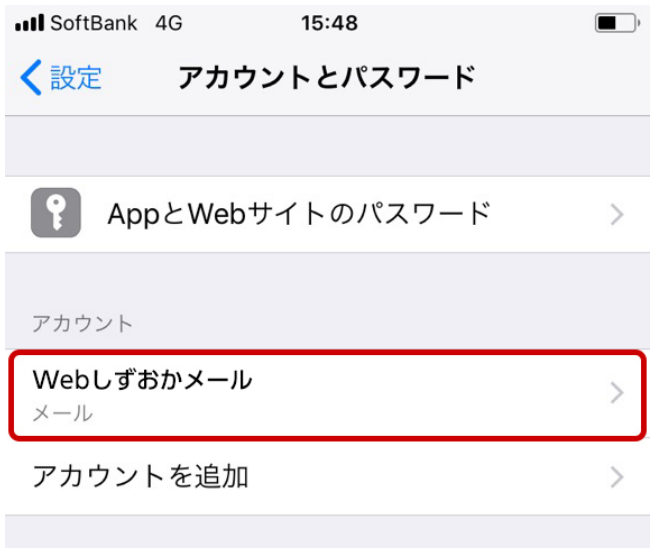

データの取得方法

プッシュ >

#### Web しずおか

| 3.次のように設定       | 宦します。          |    |
|-----------------|----------------|----|
| III SoftBank 4G | 15:50          |    |
| キャンセル           | Webしずおかメール     | 完了 |
|                 |                |    |
| アカウント           |                |    |
|                 |                |    |
| POPアカウント        | 青報             |    |
| 名前              | tokai hanako   |    |
| メール             | @wbs.ne.jp     | >  |
| 説明              | Webしずおかメール     |    |
|                 |                |    |
| 受信メールサール        | la la          |    |
| ホスト名            | pops.wbs.ne.jp |    |
| ユーザ名            | rg015951       |    |

......

smtps.wbs.ne.jp >

#### POP アカウント情報

パスワード

送信メールサーバ

SMTP

名前:任意の名前を入力します。 メール:メールアドレスを入力します。 説明:任意の説明を入力します。

#### 受信メールサーバ

ホスト名:「pops.wbs.ne.jp」と入力します。 ユーザ名:メールアドレスを入力します。 パスワード:メールパスワードを入力します。 4.「送信メールサーバ」の「SMTP」をタップし、「プライマリサーバ」の「smtps.wbs.ne.jp」をタップします。

| 《Webしずおかメール SMTP     ブライマリサーバ     Smtps.wbs.ne.jp     オ     ばかのSMTPサーバ     サーバを追加     「メール"は、プライマリサーバを使用できない場合はほ。     SMTPサーバを順番に試します。 | e torthos in |                    |    | III SoftBank 4G 15:51                              |            |
|----------------------------------------------------------------------------------------------------|--------------|--------------------|----|----------------------------------------------------|------------|
| ブライマリサーバ         ほかのSMTPサーバ         サーバを追加         *メール"は、プライマリサーバを使用できない場合ははます。                                                       |              | 70K804-35          | 87 | <b>く</b> Webしずおかメール SMTP                           |            |
| Smtps.wbs.ne.jp       オ         ほかのSMTPサーバ       サーバを追加         *メール*は、プライマリサーバを使用できない場合はほ:       SMTPサーバを順番に試します。                     |              |                    |    | <i>プニノフ</i> リサーバ                                   |            |
| ほかのSMTPサーバ<br>サーバを追加<br>*メール"は、ブライマリサーバを使用できない場合はは:<br>SMTPサーバを順番に試します。                                                                | 72523        |                    |    | smtps.wbs.ne.ip                                    |            |
| はかのSMTPサーバ<br>サーバを追加<br>*メール"は、プライマリサーバを使用できない場合はほ:<br>SMTPサーバを順番に試します。                                                                |              |                    |    |                                                    |            |
| <ul> <li>サーバを追加</li> <li>・・・・・・・・・・・・・・・・・・・・・・・・・・・・・・・・・・・・</li></ul>                                                                | 6.8          | tokal hanako       |    | ほかのSMTPサーバ                                         |            |
| *メール"は、プライマリサーバを使用できない場合はほ:<br>SMTPサーバを順番に試します。                                                                                        | 8-2          |                    |    | サーバを追加                                             |            |
| NULL - L - V - L - V - L - V - V - V - V -                                                                                             |              | 104464-5           |    | "メール"は、プライマリサーバを使用 <sup></sup><br>SMTPサーバを順番に試します。 | できない場合はほかの |
| 8.3.1-8. page.5%.0%.p<br>1-9% ag010001<br>/3.7-7 ########                                                                              |              |                    |    |                                                    |            |
| 1.1.1.6 page 316.06.p<br>19% ag0103001<br>(3.7-7 sessess                                                                               |              |                    |    |                                                    |            |
| 2-76 ag019861<br>/37-7 *******                                                                                                    | 823-6        | pages this, no. 3p |    |                                                    |            |
| A27-F *******                                                                                                    | 2-98         | 10010001           |    |                                                    |            |
|                                                                                                    | 127-8        | *******            |    |                                                    |            |
|                                                                                                    |              |                    |    |                                                    |            |
| 送信メールサーバ                                                                                                    | 送信メールサー      | 7                  |    |                                                    |            |
|                                                                                                    |              |                    |    |                                                    |            |

#### Web しずおか

| 5.次のように設定    | し、「完了」をタップします   | -<br>0  |
|--------------|-----------------|---------|
| ISOftBank 4G | 15:51           | ,       |
| キャンセル        | smtps.wbs.ne.jp | 完了      |
|              |                 |         |
| サーバ          |                 |         |
| 送信メールサーバ     |                 |         |
| ホスト名         | smtps.wbs.ne.jp |         |
| ユーザ名         | 19015951        |         |
| パスワード        | •••••           |         |
| SSLを使用       |                 |         |
| 認証           | ,               | パスワード > |
| サーバポート       | 465             |         |
|              |                 |         |
|              |                 |         |
|              |                 |         |
|              |                 |         |

### 送信メールサーバ

ホスト名:「smtps.wbs.ne.jp」と入力します。 ユーザ名:メールアドレスを入力します。 パスワード:メールパスワードを入力します。 SSLを使用:オン(右に〇)にします。 認証:「パスワード」を選択します。 サーバポート:「465」を設定します。

#### Web しずおか

| 6.「詳細」をタッ    | パし、「受信設定」を次のよ  | うに設定します。 | 設定後、ホーム画面へ戻ります。                          |            |
|--------------|----------------|----------|------------------------------------------|------------|
| ISOftBank 4G | 15:51          | ,        | Image: SoftBank         4G         15:52 | ,<br>,     |
| キャンセル        | Webしずおかメール     | 完了       | く Webしずおかメール 詳細                          |            |
| 石刖           | เงหลา กลกลหง   |          |                                          |            |
| メール          | @wbs.ne.jp     | >        | 削除したメッセージの移動先:                           |            |
| 説明           | Webしずおかメール     |          | 削除済メールボックス                               | ~          |
|              |                |          | アーカイブメールボックス                             |            |
| 受信メールサール     | l,,            |          |                                          |            |
| ホスト名         | pops.wbs.ne.jp |          | 削除したメッセージ                                |            |
| ユーザ名         | ag015061       |          | 削除                                       | 1週間後 >     |
| パスワード        | •••••          |          | 受信設定                                     |            |
| 送信メールサーノ     | 7              |          | SSLを使用                                   |            |
| SMTP         | smtps.wbs.     | ne.jp >  | 認証                                       | パスワード >    |
|              |                |          | サーバから削除                                  | しない >      |
| 詳細           |                | >        | サーバポート 995                               |            |
|              |                |          |                                          |            |
|              |                |          | S/MIME                                   |            |
|              | アカウントを削除       |          | S/MIME                                   | $\bigcirc$ |
|              |                |          |                                          |            |

#### 受信設定

SSLを使用:オン(右に〇)にします。 認証:「パスワード」を選択します。 サーバから削除:ご利用方法にあったものをお選びください。 サーバポート:「995」を設定します。 7.メールアプリを開き、メールが受信できるかご確認ください。

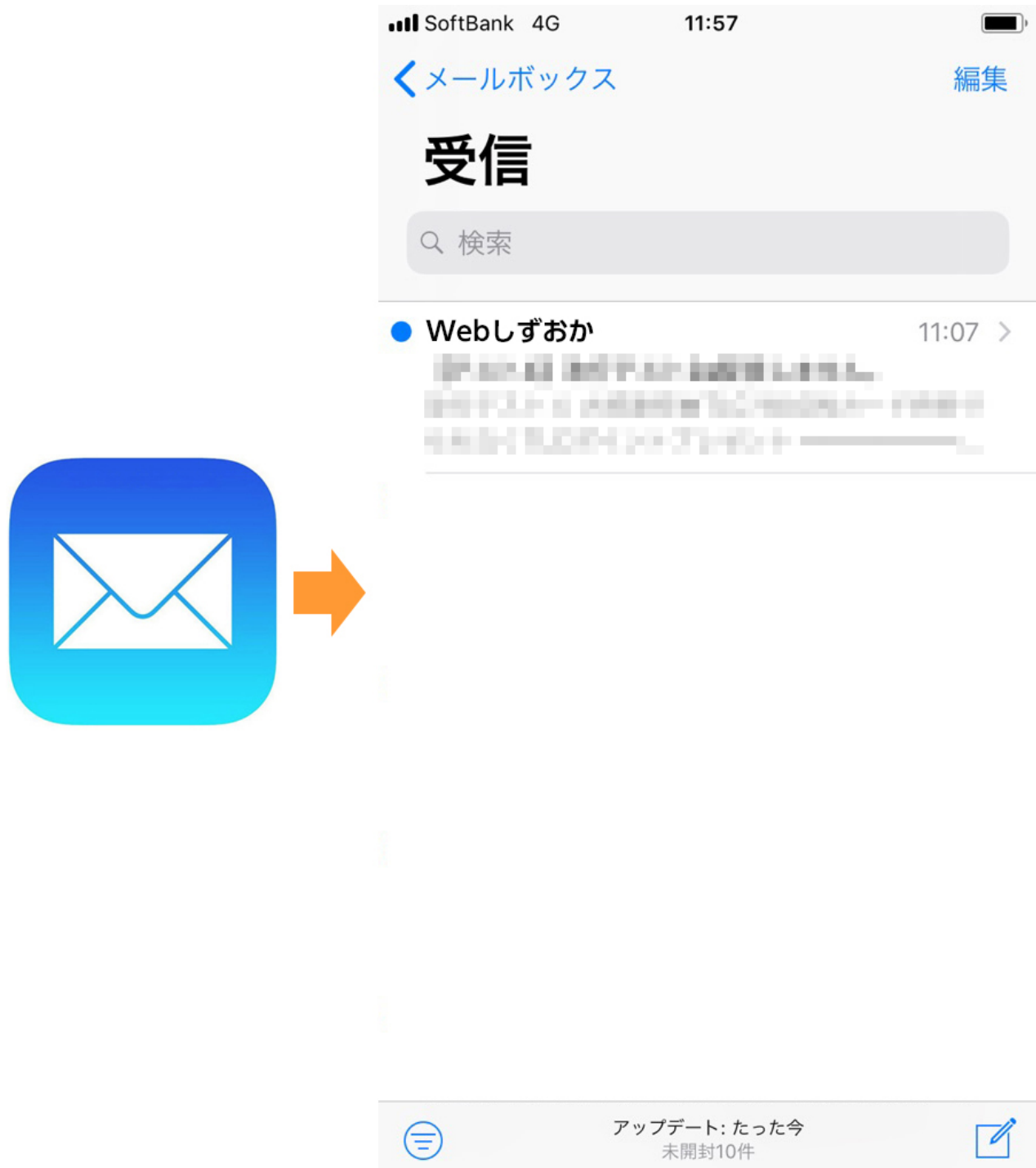